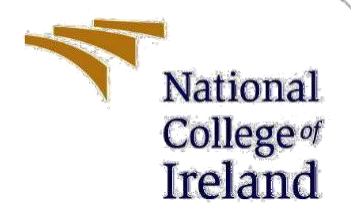

# **Configuration Manual**

MSc Research Project MSc in Data Analytics

Proshunjeet Sengupta Student ID: 22131183

School of Computing National College of Ireland

Supervisor: Prof. Vladimir Milosavljevic

#### National College of Ireland

#### **MSc Project Submission Sheet**

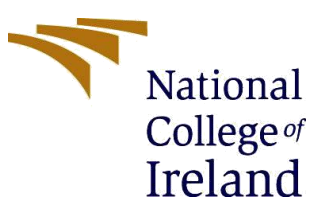

#### **School of Computing**

| Student Name:           | Proshunjeet Sengupta                        |                                 |
|-------------------------|---------------------------------------------|---------------------------------|
| Student ID:             | 22131183                                    |                                 |
| Programme:              | Msc in Data Analytics                       | <b>Year:</b> 2023               |
| Module:                 | Msc Research Project                        |                                 |
| Supervisor:             | Vladimir Milosavljevic                      |                                 |
| Submission Due<br>Date: | 14-12-2023                                  |                                 |
| Project Title:          | Alzheimer disease early-stage methodologies | e diagnosis using Deep Learning |
| Word Count:             | 1200 words                                  | Page Count: 23                  |

I hereby certify that the information contained in this (my submission) is information pertaining to research I conducted for this project. All information other than my own contribution will be fully referenced and listed in the relevant bibliography section at the rear of the project.

<u>ALL</u> internet material must be referenced in the bibliography section. Students are required to use the Referencing Standard specified in the report template. To use other author's written or electronic work is illegal (plagiarism) and may result in disciplinary action.

#### Signature: Proshunjeet Sengupta

**Date:** 14-12-2023

#### PLEASE READ THE FOLLOWING INSTRUCTIONS AND CHECKLIST

| Attach a completed copy of this sheet to each project (including multiple copies)                                                                                                    |              |
|----------------------------------------------------------------------------------------------------|--------------|
| Attach a Moodle submission receipt of the online project submission, to each project (including multiple copies).                                                                        | $\checkmark$ |
| You must ensure that you retain a HARD COPY of the project, both<br>for your own reference and in case a project is lost or mislaid. It is not<br>sufficient to keep a copy on computer. |              |

Assignments that are submitted to the Programme Coordinator Office must be placed into the assignment box located outside the office.

| Office Use Only                  |  |
|----------------------------------|--|
| Signature:                       |  |
| Date:                            |  |
| Penalty Applied (if applicable): |  |

# **Configuration Manual**

Proshunjeet Sengupta Student ID: 22131183

# **1** Introduction

This Configuration Manual lists together all prerequisites needed to duplicate the studies and its effects on a specific setting. A glimpse of the source for Data analysis and after that images are augmented and prediction algorithms are built for detection of class.

The report is organized as follows, with details relating environment configuration provided in Section 2. Information about data gathering is detailed in Section 3. Exploratory Data Analysis is done in Section 4. Image Augmentation and Class Balancing is included in Section 5. In section 6, the Image Augmentation of balanced images is described. Details about models that were created and tested are provided in Section 7. How the results are calculated and shown is described in Section 8.

# 2 System Requirements

The specific needs for hardware as well as software to put the research into use are detailed in this section.

## 2.1 Hardware Requirements

The necessary hardware specs are shown in Figure 1 below.

```
Device nameLAPTOP-321A56J6ProcessorIntel(R) Core(TM) i5-1035G1 CPU @ 1.00GHz 1.19 GHzInstalledRAM 8.00 GB (7.78 GB usable)System type64-bit operating system, x64-based processor
```

| ← Settings                                     |                                                                                                    | - 0 ×          |
|------------------------------------------------|----------------------------------------------------------------------------------------------------|----------------|
| proshunjeet aditi<br>prashanjeet.sen@gmail.com | System > About                                                                                                    |                |
| Find a setting Q                               | LAPTOP-321A56J6<br>IdeaPad S340-14IIL                                                                                                    | Rename this PC |
| A Home                                         | Device specifications                                                                                                    | Сору           |
| System                                         | Device name LADTOD 221AECIE                                                                                                    |                |
| 8 Bluetooth & devices                          | Processor Intel(R) Core(TM) i5-1035G1 CPU @ 1.00GHz 1.19 GHz                                                                                         |                |
| Network & internet                             | Installed RAM         8.00 GB (7.78 GB usable)           Device ID         4E3E2A65-291F-4647-9099-ADD8F340B23D                                      |                |
| Personalization                                | Product ID 00327-35899-00950-AAOEM                                                                                                    |                |
| Apps                                           | System type         64-bit operating system, x64-based processor           Pen and touch         No pen or touch input is available for this display |                |

Figure 1: Hardware Requirements

### 2.2 Software Requirements

- Anaconda 3 (Version 4.8.0)
- Jupyter Notebook (Version 6.0.3)
- Python (Version 3.7.6)

#### 2.3 Code Execution

The code can be run in jupyter notebook. The jupyter notebook comes with Anaconda 3, run the jupyter notebook from startup. This will open jupyter notebook in web browser. The web browser will show the folder structure of the system, move to the folder where the code file is located. Open the code file from the folder and to run the code, go to Kernel menu and Run all cells.

## **3** Data Collection

The dataset is taken from Kaggle public repository from the link <u>Alzheimer MRI</u> <u>Preprocessed Dataset (kaggle.com)</u>. The Dataset is consisting of Preprocessed MRI (Magnetic Resonance Imaging) Images resized into 128 x 128 pixels. The images belong four classes of images.

Class - 1: Mild Demented (896 images) Class - 2: Moderate Demented (64 images) Class - 3: Non-Demented (3200 images) Class - 4: Very Mild Demented (2240 images)

# 4 Exploratory Data Analysis

Figure 2 includes a list of every Python library necessary to complete the project.

```
import glob, random, re
import os, sys
import pandas as pd
import shutil
import cv2
from PIL import Image
import matplotlib.pyplot as plt
import numpy as np
#Sharpening of images
from skimage.io import imshow, imread
import warnings
warnings.filterwarnings("ignore")
from tensorflow import keras
from tensorflow.keras.preprocessing.image import ImageDataGenerator, array_to_img, img_to_array, load_img
from tensorflow.keras.models import Sequential, Model
from tensorflow.keras.layers import Conv1D, Conv2D, MaxPooling2D, Dense, Flatten, Layer, Input, Dropout, Attention
from keras.applications.vgg16 import VGG16
from keras.applications.vgg19 import VGG19
from keras.applications.inception_v3 import InceptionV3
from keras.applications.efficientnet_v2 import EfficientNetV2B0
from keras.applications.densenet import DenseNet121
```

Figure 2: Necessary Python libraries

The Figure 3 represents the block of code to set the path for data folder and read the count of images in each class.

```
path_mildDemented = 'archive/Dataset/Mild_Demented/'
path moderateDemented = 'archive/Dataset/Moderate Demented/'
path nonDemented = 'archive/Dataset/Non Demented/'
path veryMildDemented = 'archive/Dataset/Very Mild Demented/'
categories = ['Mild_Demented', 'Moderate_Demented', 'Non_Demented', 'Very_Mild_Demented']
print(categories)
['Mild_Demented', 'Moderate_Demented', 'Non_Demented', 'Very_Mild_Demented']
#initialization and importing for data analysi
count_mildDemented=len(os.listdir(path_mildDemented))
count_moderateDemented=len(os.listdir(path_moderateDemented))
count_nonDemented=len(os.listdir(path_nonDemented))
count_veryMildDemented=len(os.listdir(path_veryMildDemented))
count_mildDemented, count_moderateDemented, count_nonDemented, count_veryMildDemented
```

```
(896, 64, 3200, 2240)
```

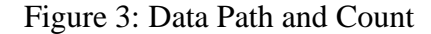

As seen in Figure 4, illustrate the code to generate bar plot of the value counts.

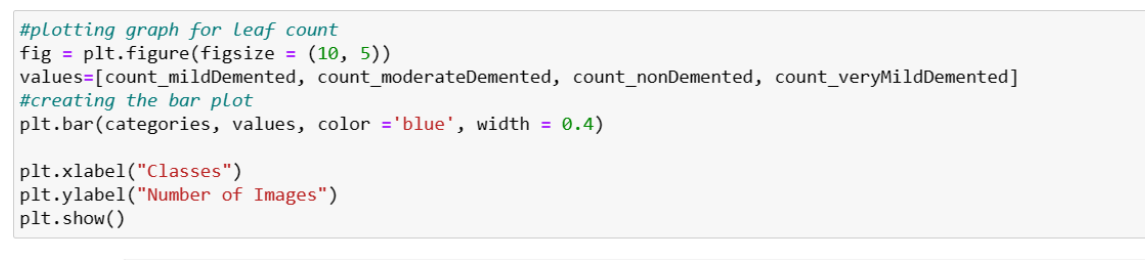

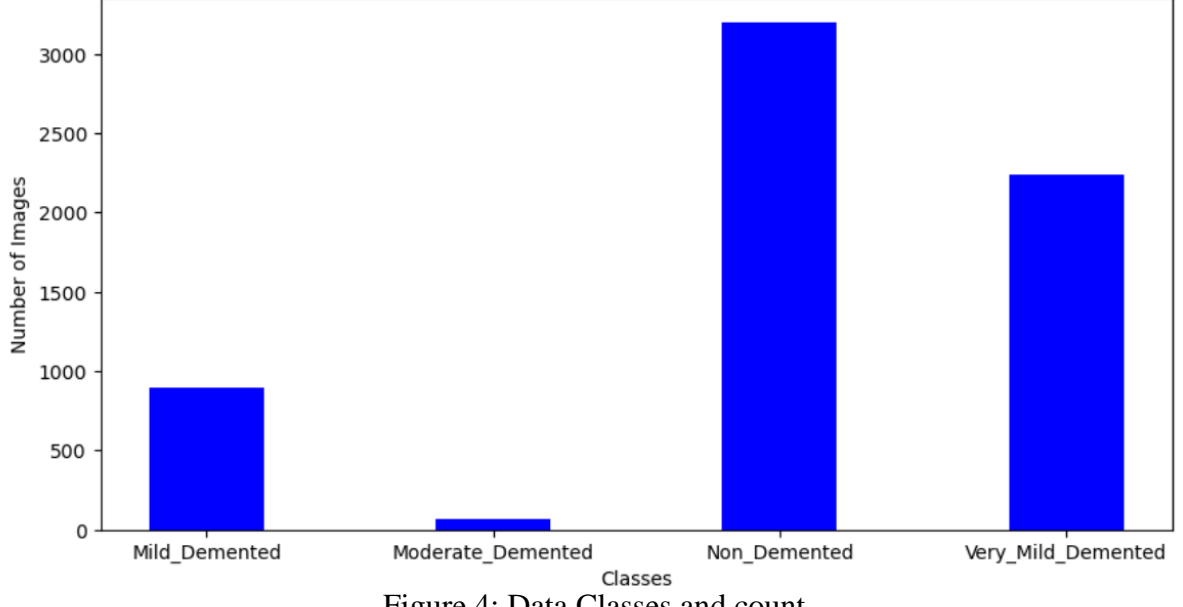

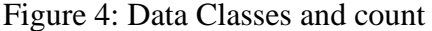

In figure 5, the code to generate list of images for each class.

```
mildDemented = glob.glob(path mildDemented+"*.jpg")
# Print out the first 5 file names to verify we're in the right folder.
print ("Total of %d images.\nFirst 5 filenames:" % len(mildDemented))
print ('\n'.join(mildDemented[:5]))
Total of 896 images.
First 5 filenames:
archive/Dataset/Mild Demented\mild.jpg
archive/Dataset/Mild_Demented\mild_10.jpg
archive/Dataset/Mild_Demented\mild_100.jpg
archive/Dataset/Mild Demented\mild 101.jpg
archive/Dataset/Mild Demented\mild 102.jpg
moderateDemented = glob.glob(path_moderateDemented + "*.jpg")
# Print out the first 5 file names to verify we're in the right folder.
print ("Total of %d images.\nFirst 5 filenames:" % len(moderateDemented))
print ('\n'.join(moderateDemented[:5]))
Total of 64 images.
First 5 filenames:
archive/Dataset/Moderate_Demented\moderate.jpg
archive/Dataset/Moderate Demented\moderate 10.jpg
archive/Dataset/Moderate Demented\moderate 11.jpg
archive/Dataset/Moderate_Demented\moderate_12.jpg
archive/Dataset/Moderate Demented\moderate 13.jpg
nonDemented = glob.glob(path nonDemented + "*.jpg")
# Print out the first 5 file names to verify we're in the right folder.
print ("Total of %d images.\nFirst 5 filenames:" % len(nonDemented))
print ('\n'.join(nonDemented[:5]))
Total of 3200 images.
First 5 filenames:
archive/Dataset/Non Demented\non.jpg
archive/Dataset/Non Demented\non 10.jpg
archive/Dataset/Non Demented\non 100.jpg
archive/Dataset/Non Demented\non 1000.jpg
archive/Dataset/Non Demented\non 1001.jpg
veryMildDemented= glob.glob(path veryMildDemented + "*.jpg")
# Print out the first 5 file names to verify we're in the right folder.
print ("Total of %d images.\nFirst 5 filenames:" % len(veryMildDemented))
print ('\n'.join(veryMildDemented[:5]))
Total of 2240 images.
First 5 filenames:
archive/Dataset/Very Mild Demented\verymild.jpg
archive/Dataset/Very Mild Demented\verymild 10.jpg
archive/Dataset/Very_Mild_Demented\verymild_100.jpg
archive/Dataset/Very_Mild_Demented\verymild_1000.jpg
archive/Dataset/Very_Mild_Demented\verymild_1001.jpg
```

# Figure 5: Images in each class **5** Image Augmentation and Class Balancing

The Figure 6, illustrates the read the image and show image shape and plot image.

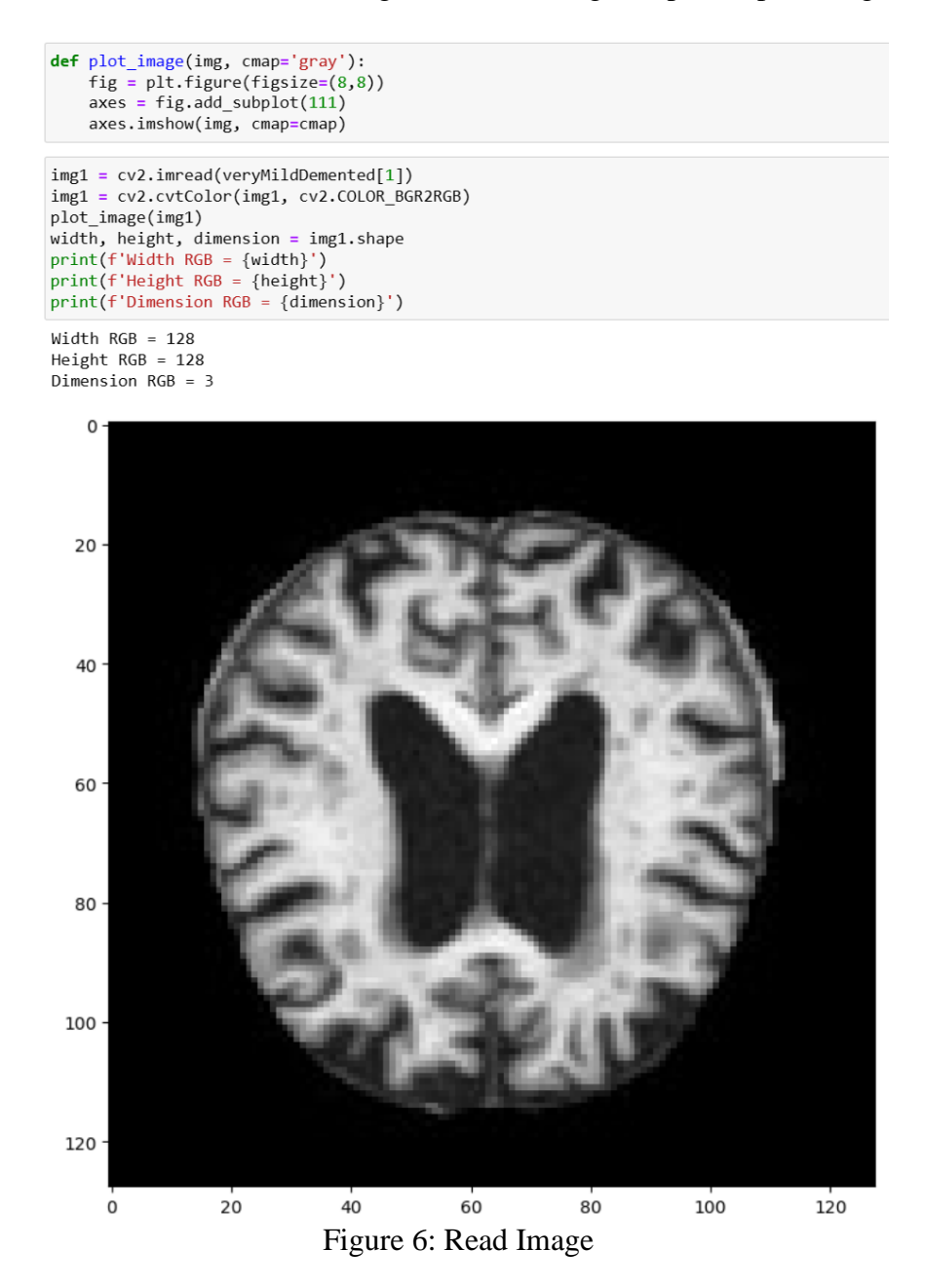

The Figure 7, illustrate the read the image and generate histogram of the image.

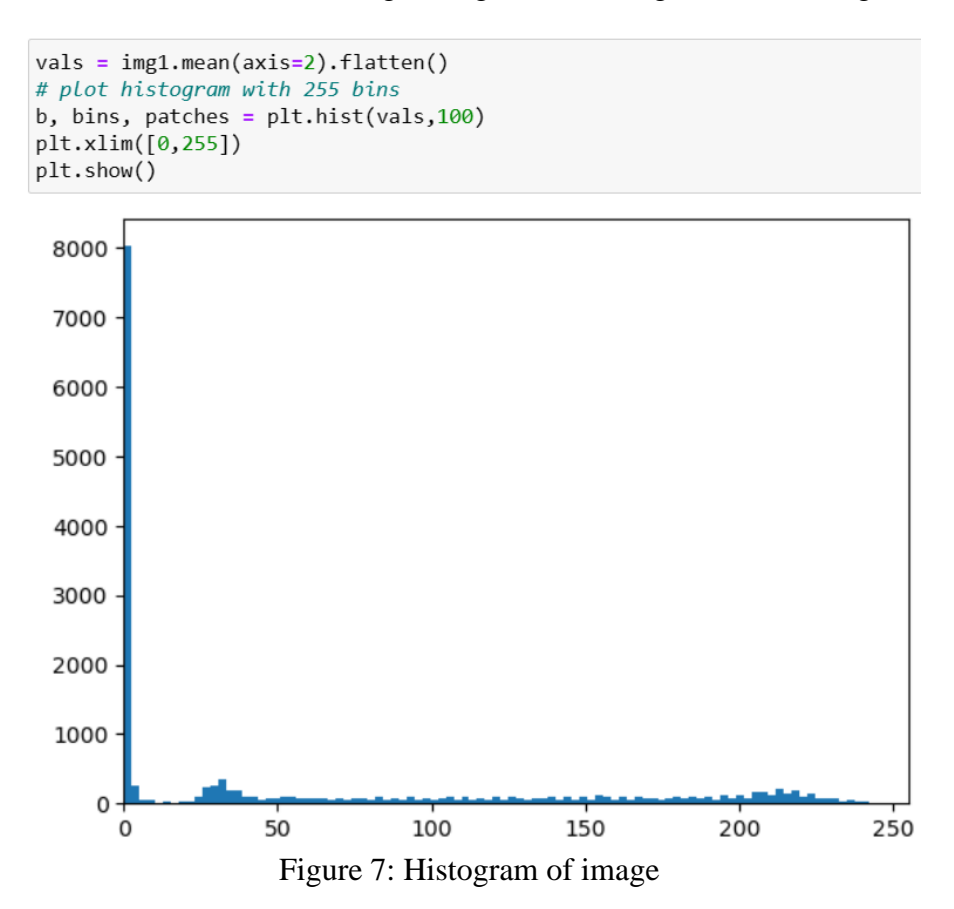

The Figure 8 and Figure 9 illustrates the read the image in grayscale and generate histogram of the image.

```
hist = cv2.calcHist([img1], [0], None, [256], [0, 256])
plt.figure()
plt.figure()
plt.title("Grayscale Histogram")
plt.xlabel("# of Pixels")
plt.ylabel("# of Pixels")
plt.xlim([0, 256])

40 -
60 -
60 -
80 -
80 -
```

Figure 8: Read Image in gray scale and generate histogram

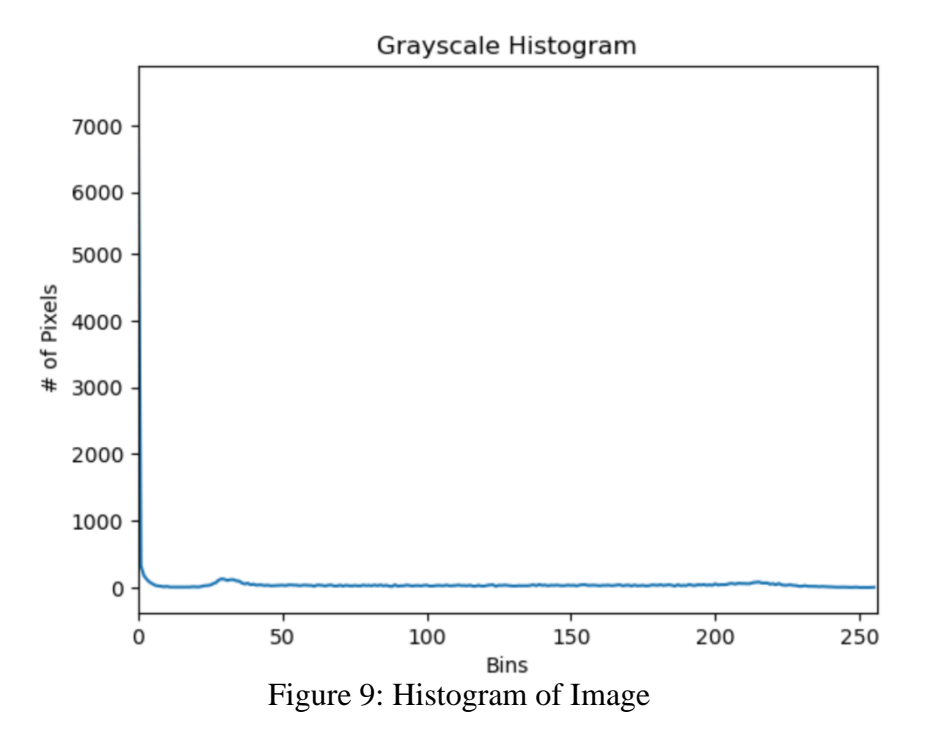

Figure 10, illustrates the read the image in RGB and generate histogram of the image.

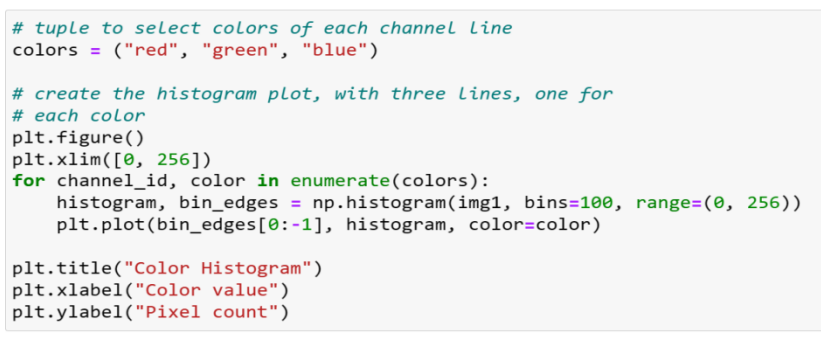

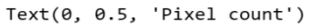

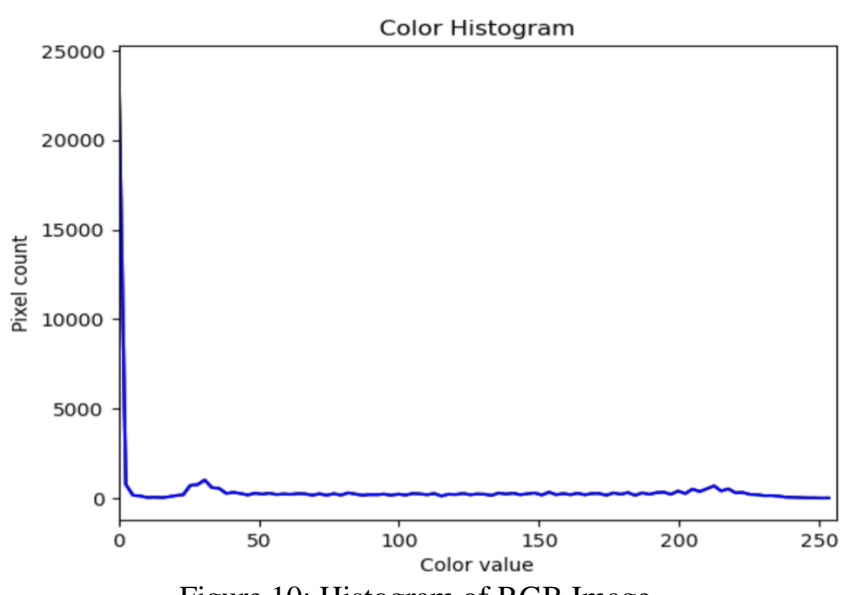

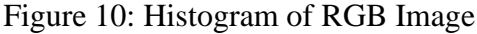

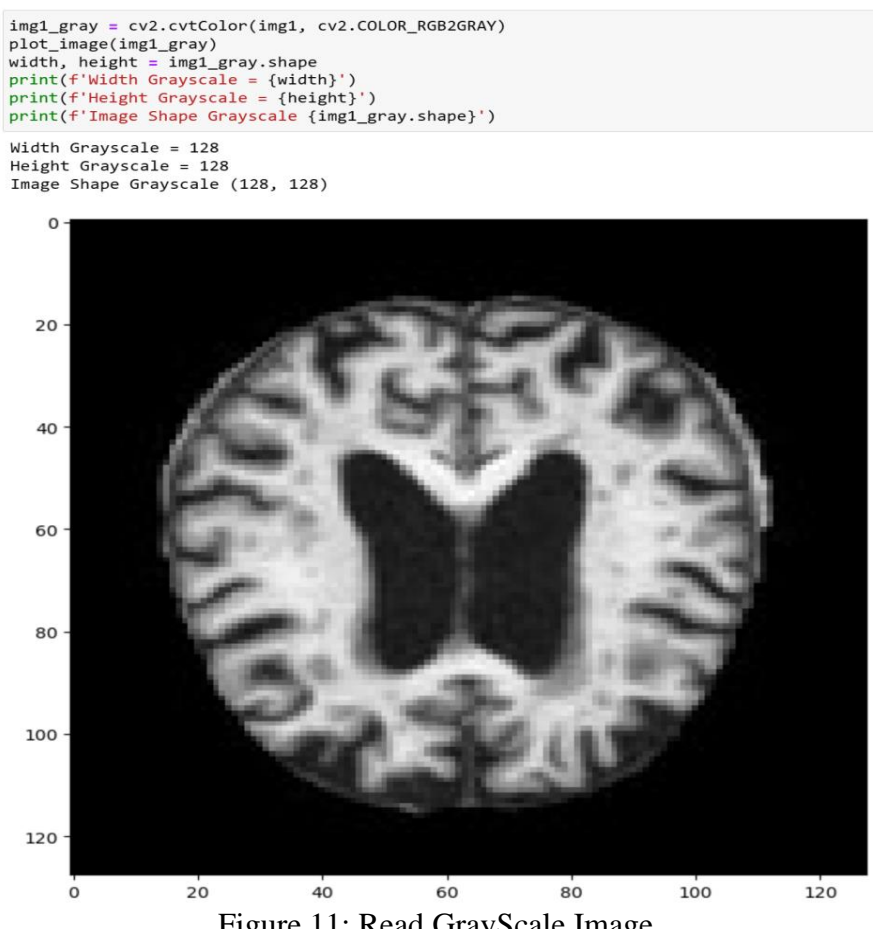

Figure 11: Read GrayScale Image

The Figure 12 and 13, illustrate the code to generate adaptive thresholds of the images and display the contours.

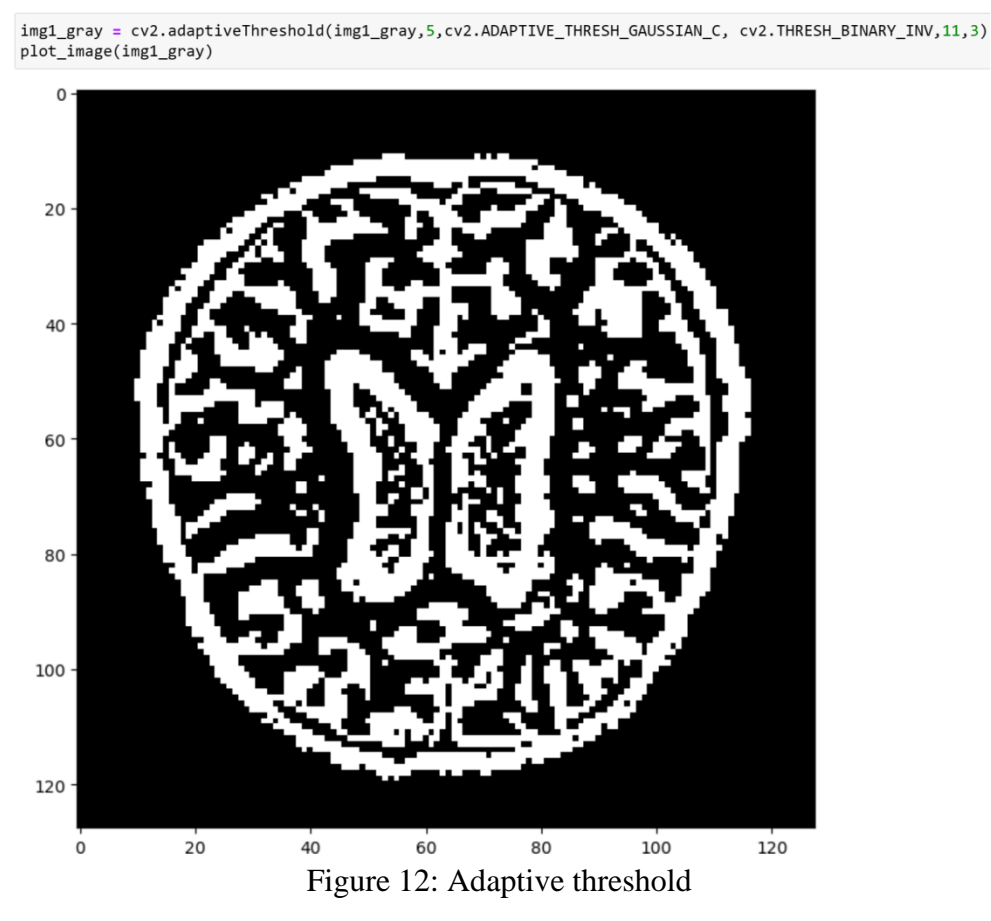

6 20 40 60 80 100 Figure 13: Adaptive threshold and contouring

The Figure 14, illustrates the code to get the maximum number of class count and set path for new oversampled folder.

```
n = np.max([count_mildDemented, count_moderateDemented, count_nonDemented, count_veryMildDemented])
n
3200
path_mildDemented = 'OverSampled/Dataset/Mild_Demented/'
path_moderateDemented = 'OverSampled/Dataset/Moderate_Demented/'
path_nonDemented = 'OverSampled/Dataset/Non_Demented/'
path_veryMildDemented = 'OverSampled/Dataset/Very_Mild_Demented/'
count_mildDemented=len(os.listdir(path_mildDemented))
count_moderateDemented=len(os.listdir(path_moderateDemented))
count_veryMildDemented=len(os.listdir(path_veryMildDemented))
count_veryMildDemented=len(os.listdir(path_veryMildDemented))
count_veryMildDemented=len(os.listdir(path_veryMildDemented))
count_veryMildDemented=len(os.listdir(path_veryMildDemented))
count_mildDemented=len(os.listdir(path_veryMildDemented))
count_mildDemented=len(os.listdir(path_veryMildDemented))
count_mildDemented=len(os.listdir(path_veryMildDemented))
count_mildDemented=len(os.listdir(path_veryMildDemented))
count_mildDemented, count_moderateDemented, count_veryMildDemented
```

```
(3200, 3198, 3200, 3203)
```

100

#### Figure 14: Count for maximum to oversample

The Figure 15, illustrate the code to generate ImageDataGenerator to create images using a same class image till the count reaches the maximum number.

Figure 15: Image Data generator for mild Demented

The Figure 16 and 17 illustrates the code to get the maximum number of class count and set path for new oversampled folder for all the classes.

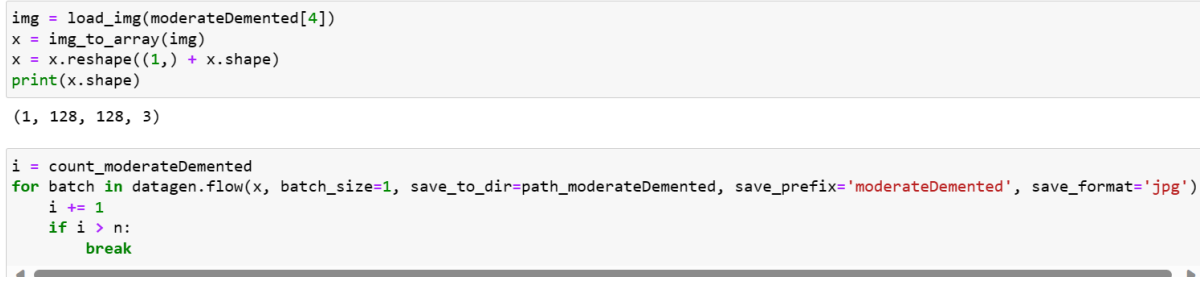

Figure 16: Image Data generator for moderate Demented

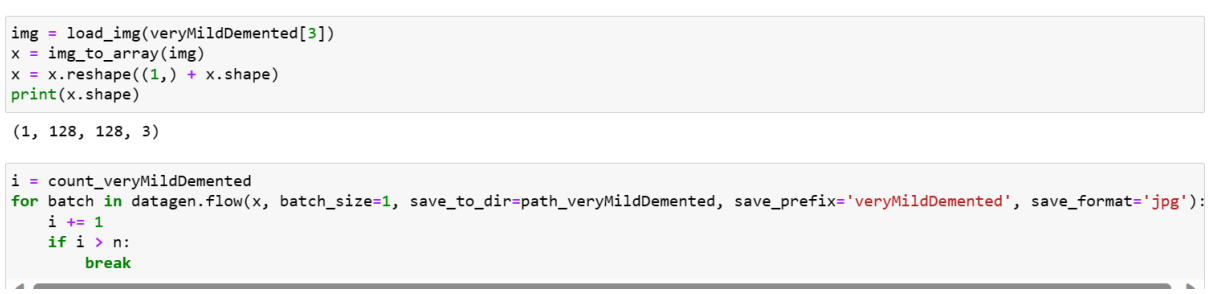

#### Figure 17: Image Data generator for very mild Demented

The Figure 18 illustrates the code to get the class count and generate graph for it.

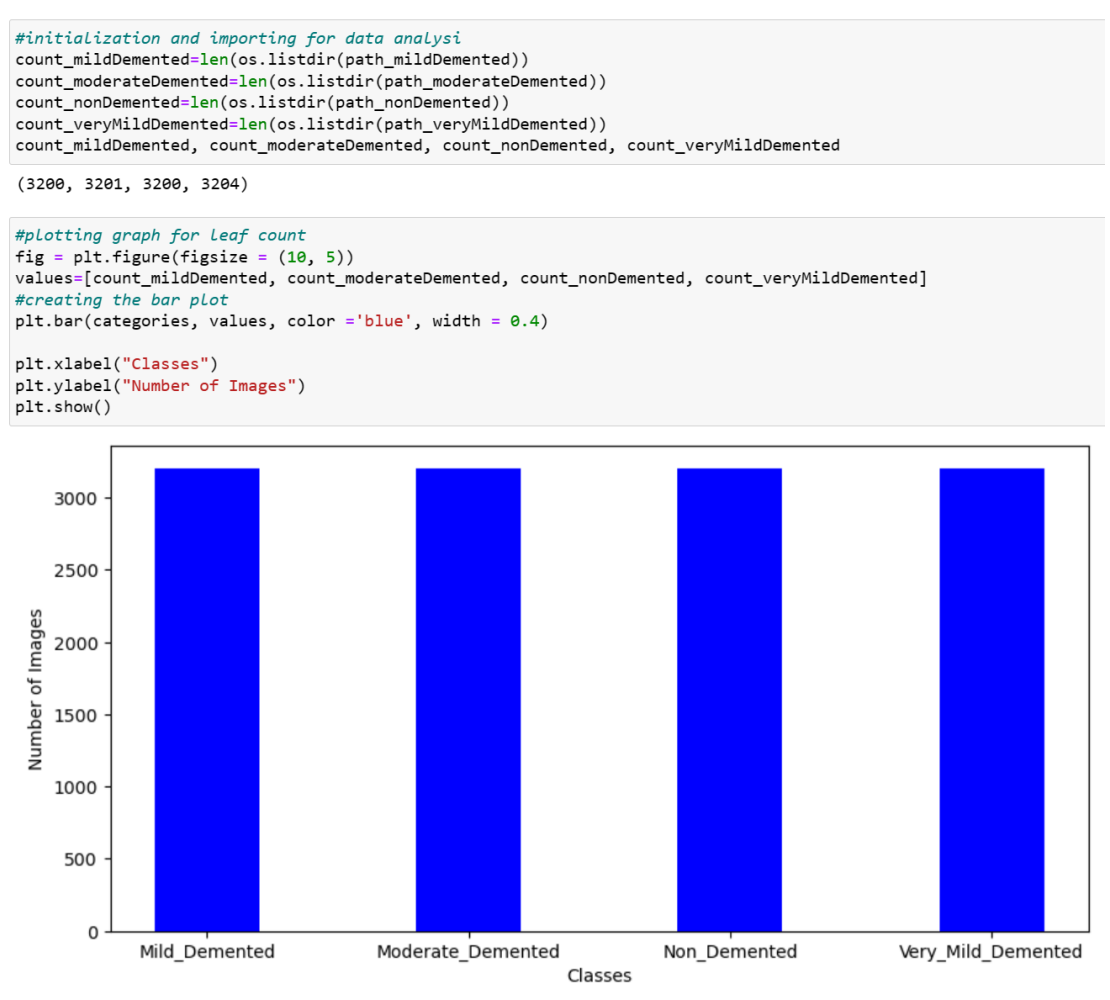

Figure 18: Oversampled images

The Figure 19-20 illustrates the code to list the train and test folder and generate list of images for each class.

```
trainDir = '/content/drive/MyDrive/Alzeihmer/Data/train'
testDir = '/content/drive/MyDrive/Alzeihmer/Data/test'
try:
   os.makedirs(trainDir)
   os.makedirs(testDir)
   print("Folders created")
except:
   print("Folders already created")
Folders already created
mildDemented = glob.glob(path_mildDemented+"*.jpg")
# Print out the first 5 file names to verify we're in the right folder
print ("Total of %d images.\nFirst 5 filenames:" % len(mildDemented))
print ('\n'.join(mildDemented[:5]))
Total of 3200 images.
First 5 filenames:
OverSampled/Dataset/Mild_Demented\mild.jpg
OverSampled/Dataset/Mild Demented\mildDemented 0 1.jpg
OverSampled/Dataset/Mild_Demented\mildDemented_0_10.jpg
OverSampled/Dataset/Mild_Demented\mildDemented_0_100.jpg
OverSampled/Dataset/Mild_Demented\mildDemented_0_1006.jpg
             Figure 19: Images in each class
```

```
moderateDemented = glob.glob(path_moderateDemented + "*.jpg")
# Print out the first 5 file names to verify we're in the right folder.
print ("Total of %d images.\nFirst 5 filenames:" % len(moderateDemented))
print ('\n'.join(moderateDemented[:5]))
Total of 3201 images.
First 5 filenames:
OverSampled/Dataset/Moderate_Demented\moderate.jpg
OverSampled/Dataset/Moderate_Demented\moderateDemented_0_0.jpg
OverSampled/Dataset/Moderate_Demented\moderateDemented_0_1003.jpg
OverSampled/Dataset/Moderate_Demented\moderateDemented_0_1005.jpg
OverSampled/Dataset/Moderate_Demented\moderateDemented_0_1006.jpg
nonDemented = glob.glob(path_nonDemented + "*.jpg")
# Print out the first 5 file names to verify we're in the right folder.
print ("Total of %d images.\nFirst 5 filenames:" % len(nonDemented))
print ('\n'.join(nonDemented[:5]))
Total of 3200 images.
First 5 filenames:
OverSampled/Dataset/Non_Demented\non.jpg
OverSampled/Dataset/Non_Demented\non_10.jpg
OverSampled/Dataset/Non_Demented\non_100.jpg
OverSampled/Dataset/Non_Demented\non_1000.jpg
OverSampled/Dataset/Non_Demented\non_1001.jpg
veryMildDemented= glob.glob(path_veryMildDemented + "*.jpg")
# Print out the first 5 file names to verify we're in the right folder.
print ("Total of %d images.\nFirst 5 filenames:" % len(veryMildDemented))
print ('\n'.join(veryMildDemented[:5]))
Total of 3204 images.
First 5 filenames:
OverSampled/Dataset/Very_Mild_Demented\verymild.jpg
OverSampled/Dataset/Very_Mild_Demented\veryMildDemented_0_1008.jpg
OverSampled/Dataset/Very_Mild_Demented\veryMildDemented_0_102.jpg
OverSampled/Dataset/Very_Mild_Demented\veryMildDemented_0_1023.jpg
OverSampled/Dataset/Very_Mild_Demented\veryMildDemented_0_1032.jpg
```

Figure 20: Images in each class

The Figure 21 illustrates the code for function definition to classify the images into the defined folder category and generating train and test data.

```
try:
    for category in categories:
        path = os.path.join(trainDir, category)
        os.makedirs(path)
        path = os.path.join(testDir, category)
        os.makedirs(path)
    print("Folders created")
except:
    print("Folders already created")
Folders already created
def generateData(lst,fnm):
    for i in range(len(lst)):
        if(i<=(len(lst)-len(lst)*.2)):</pre>
            destination=trainDir+ '/'+fnm
        else:
            destination=testDir+'/'+fnm
        shutil.copy(lst[i], destination)
        Figure 21: Images in each class
```

The Figure 22 illustrates the code to execute the function for each class.

```
try:
    generateData(mildDemented,"Mild_Demented")
    print("Images set in training and testing folders")
except:
    print("Images already set in training and testing folders")
```

Images set in training and testing folders

```
try:
    generateData(moderateDemented,"Moderate_Demented")
    print("Images set in training and testing folders")
except:
    print("Images already set in training and testing folders")
```

Images set in training and testing folders

```
try:
    generateData(nonDemented,"Non_Demented")
    print("Images set in training and testing folders")
except:
    print("Images already set in training and testing folders")
```

Images set in training and testing folders

```
try:
    generateData(veryMildDemented,"Very_Mild_Demented")
    print("Images set in training and testing folders")
except:
    print("Images already set in training and testing folders")
```

Images set in training and testing folders Figure 22: Images in each class

## 6 Image Augmentation

The Figure 23, illustrate the code to use ImageDataGenerator to generate augmented images for the deep learning models.

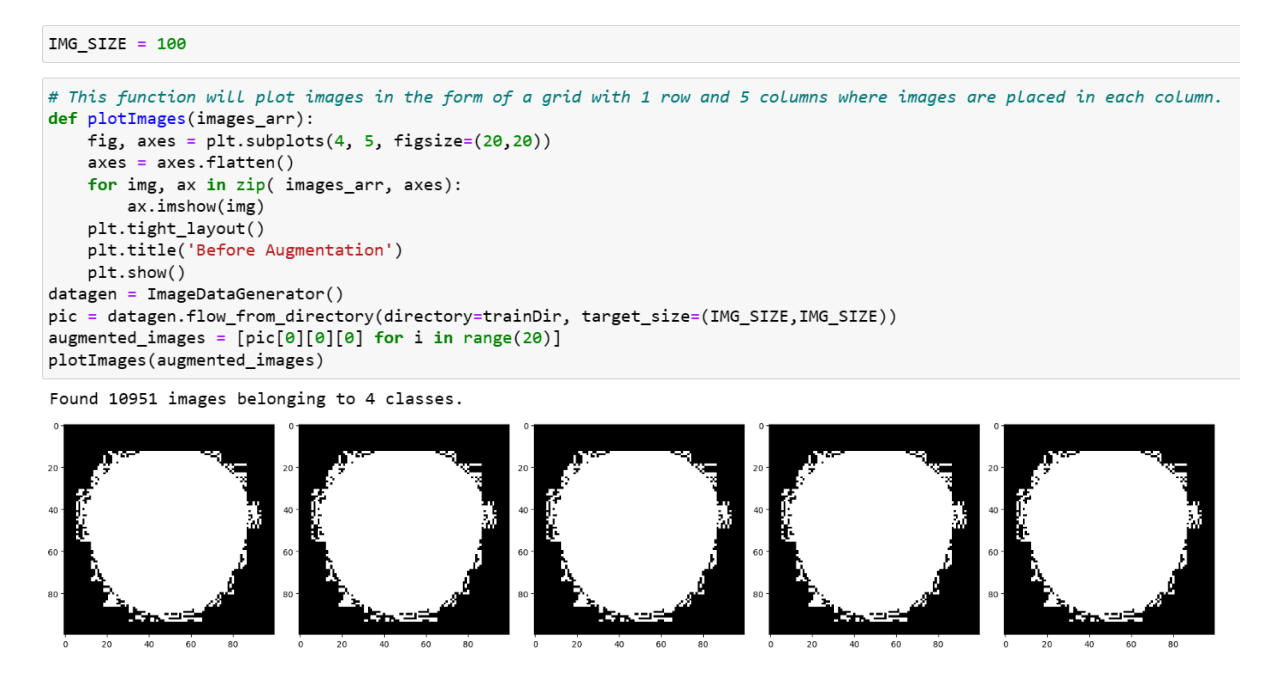

Figure 23: Image Data Generator

Figures 24 shows the code to create training data with rescaling the images.

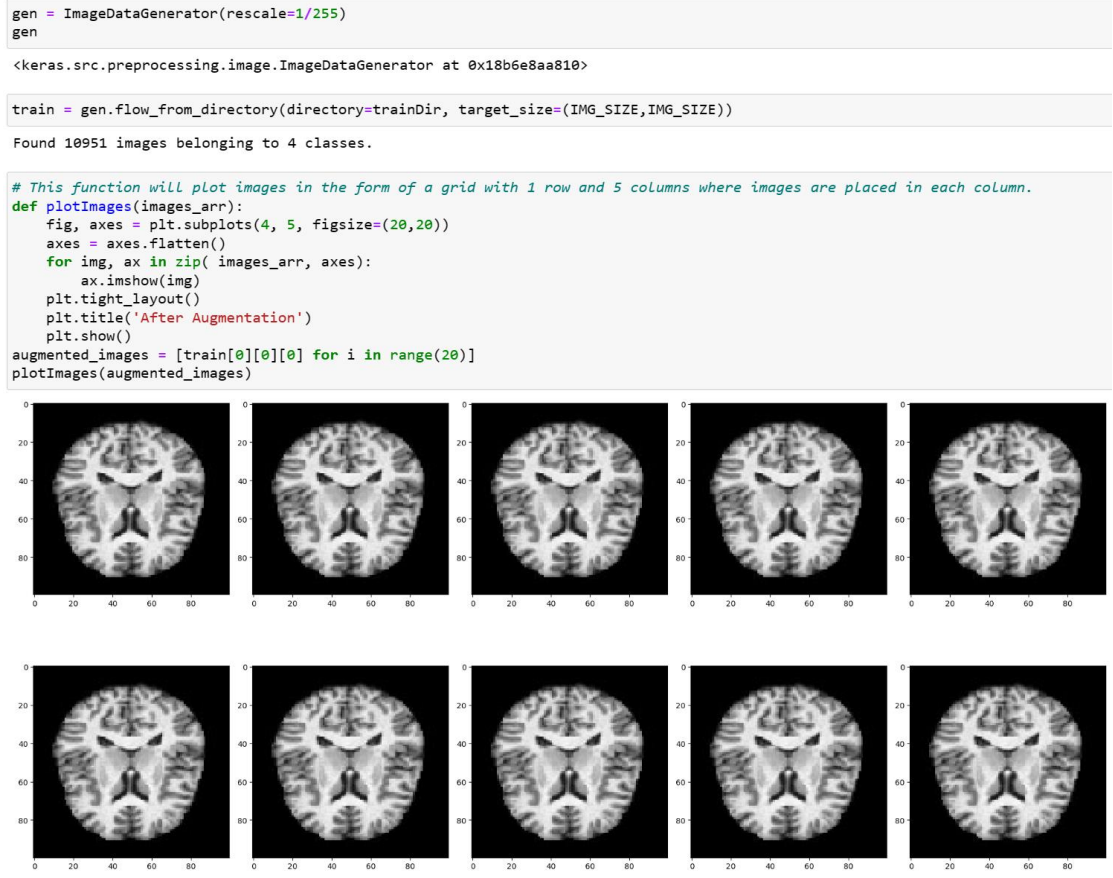

Figure 24: Image Data Generator

Figures 25 shows the code to create testing data with rescaling the images.

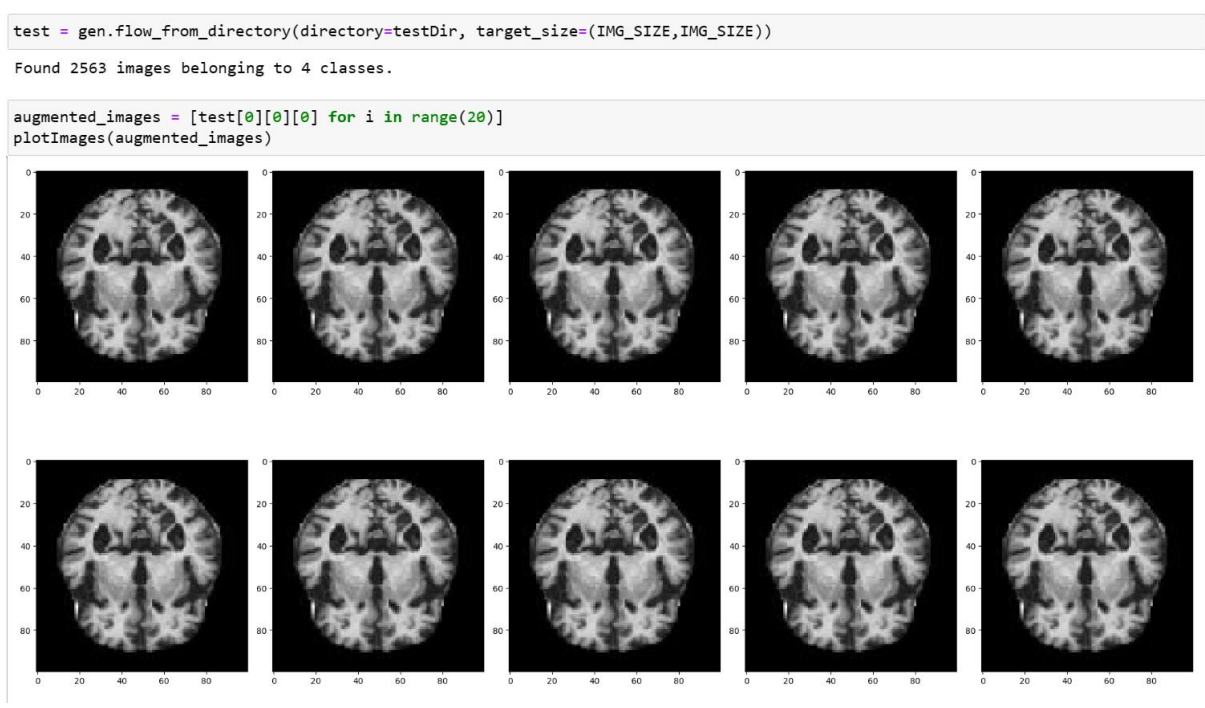

Figure 25: Image Data Generator

## 7 Deep Learning Models

#### 7.1 InceptionNet

import ssl
ssl.\_create\_default\_https\_context = ssl.\_create\_unverified\_context

# create the base pre-trained model
base\_model = InceptionV3(weights='imagenet', include\_top=False)

WARNING:tensorflow:From C:\Users\ashis\anaconda3\Lib\site-packages\keras\src\backend.py:1398: The name tf.executing\_eagerly\_out side\_functions is deprecated. Please use tf.compat.v1.executing\_eagerly\_outside\_functions instead.

WARNING:tensorflow:From C:\Users\ashis\anaconda3\Lib\site-packages\keras\src\layers\normalization\batch\_normalization.py:979: T he name tf.nn.fused\_batch\_norm is deprecated. Please use tf.compat.v1.nn.fused\_batch\_norm instead.

| # add a global spatial average pooling layer                         |
|----------------------------------------------------------------------|
| <pre>x = base_model.output</pre>                                     |
| <pre>x = GlobalAveragePooling2D()(x)</pre>                           |
| <pre>x = Dense(1024, activation='relu')(x)</pre>                     |
| <pre>predictions = Dense(4, activation='softmax')(x)</pre>           |
| <pre>model = Model(inputs=base_model.input, outputs=prediction</pre> |
| for layer in base_model.layers:                                      |
| layer.trainable = False                                              |

model.compile(optimizer = 'adam', loss= 'categorical\_crossentropy', metrics = ['accuracy'])
model.summary()

Model: "model"

| Layer (type)                                               | Output Shape            | Param # | Connected to                   |
|------------------------------------------------------------|-------------------------|---------|--------------------------------|
| input_1 (InputLayer)                                       | [(None, None, None, 3)] | 0       | []                             |
| conv2d (Conv2D)                                            | (None, None, None, 32)  | 864     | ['input_1[0][0]']              |
| batch_normalization (Batch<br>Normalization)               | (None, None, None, 32)  | 96      | ['conv2d[0][0]']               |
| activation (Activation)                                    | (None, None, None, 32)  | 0       | ['batch_normalization[0][0]']  |
| conv2d_1 (Conv2D)                                          | (None, None, None, 32)  | 9216    | ['activation[0][0]']           |
| <pre>batch_normalization_1 (Bat<br/>chNormalization)</pre> | (None, None, None, 32)  | 96      | ['conv2d_1[0][0]']             |
| activation_1 (Activation)                                  | (None, None, None, 32)  | 0       | ['batch_normalization_1[0][0]' |

callback = keras.callbacks.EarlyStopping(monitor='val\_loss', patience=5, mode='min', verbose=True)

history = model.fit(train, validation\_data= test, epochs=50, batch\_size=10000, callbacks=[callback])

Epoch 1/50

WARNING:tensorflow:From C:\Users\ashis\anaconda3\Lib\site-packages\keras\src\utils\tf\_utils.py:492: The name tf.ragged.RaggedTe nsorValue is deprecated. Please use tf.compat.v1.ragged.RaggedTensorValue instead.

WARNING:tensorflow:From C:\Users\ashis\anaconda3\Lib\site-packages\keras\src\engine\base\_layer\_utils.py:384: The name tf.execut ing\_eagerly\_outside\_functions is deprecated. Please use tf.compat.v1.executing\_eagerly\_outside\_functions instead.

Figure 26: Implementation of InceptionNet

## 7.2 CNN

```
model=Sequential()
model.add(Conv2D(kernel_size=64,strides=5, filters=5, padding='same',input_shape=input_shape, activation='relu'))
model.add(MaxPooling2D(pool_size=(2,2), padding='same'))
model.add(Dropout(0.25))
model.add(Flatten())
model.add(Dense(64, activation= 'relu'))
model.add(Dense(4, activation= 'sigmoid'))
model.compile(optimizer = 'adam', loss= 'categorical_crossentropy', metrics = ['accuracy'])
model.summary()
```

```
Model: "sequential"
```

| Layer (type)                       | Output Shape      | Param # |
|------------------------------------|-------------------|---------|
| conv2d_94 (Conv2D)                 | (None, 20, 20, 5) | 61445   |
| max_pooling2d_4 (MaxPoolin<br>g2D) | (None, 10, 10, 5) | 0       |
| dropout_1 (Dropout)                | (None, 10, 10, 5) | 0       |
| flatten_1 (Flatten)                | (None, 500)       | 0       |
| dense_4 (Dense)                    | (None, 64)        | 32064   |
| dense_5 (Dense)                    | (None, 4)         | 260     |

Total params: 93769 (366.29 KB) Trainable params: 93769 (366.29 KB) Non-trainable params: 0 (0.00 Byte)

history = model.fit(train, validation\_data= test, epochs=50, batch\_size=10000, callbacks=[callback])

Figure 27: Implementation of CNN

### 7.3 Attention CNN

```
x=Input(shape=input_shape)
flatten=Flatten()(x)
conv_layer = Conv2D(filters =3, kernel_size = 3, padding = "same", activation = "relu")(x)
conv_flatten=Flatten()(conv_layer)
attention_layer = Attention(score_mode="dot")([flatten, conv_flatten])
flatten = Flatten()(attention_layer)
outputs=Dense(1, activation="sigmoid")(flatten)
model=Model(x,outputs)
```

model.compile(optimizer = 'rmsprop', loss= 'binary\_crossentropy', metrics = ['accuracy'])
model.summary()

#### Model: "model\_2"

| Layer (type)          | Output Shape          | Param # | Connected to                              |
|-----------------------|-----------------------|---------|-------------------------------------------|
| input_3 (InputLayer)  | [(None, 100, 100, 3)] | 0<br>0  | []                                        |
| conv2d_95 (Conv2D)    | (None, 100, 100, 3)   | 84      | ['input_3[0][0]']                         |
| flatten_2 (Flatten)   | (None, 30000)         | 0       | ['input_3[0][0]']                         |
| flatten_3 (Flatten)   | (None, 30000)         | 0       | ['conv2d_95[0][0]']                       |
| attention (Attention) | (None, 30000)         | 0       | ['flatten_2[0][0]',<br>'flatten_3[0][0]'] |
| flatten_4 (Flatten)   | (None, 30000)         | 0       | ['attention[0][0]']                       |
| dense_6 (Dense)       | (None, 1)             | 30001   | ['flatten_4[0][0]']                       |

\_\_\_\_\_

Total params: 30085 (117.52 KB) Trainable params: 30085 (117.52 KB) Non-trainable params: 0 (0.00 Byte)

Figure 28: Implementation of Attention CNN

#### 7.4 VGG19

model = VGG19(include\_top=False, weights='imagenet', input\_shape=input\_shape)
model.summary()

Model: "vgg19"

| Layer (type)                                                                                 | Output Shape                  | Param # |
|----------------------------------------------------------------------------------------------|-------------------------------|---------|
| input_4 (InputLayer)                                                                         | [(None, 100, 100, 3)]         | 0       |
| block1_conv1 (Conv2D)                                                                        | (None, 100, 100, 64)          | 1792    |
| block1_conv2 (Conv2D)                                                                        | (None, 100, 100, 64)          | 36928   |
| <pre>block1_pool (MaxPooling2D)</pre>                                                        | (None, 50, 50, 64)            | 0       |
| block2_conv1 (Conv2D)                                                                        | (None, 50, 50, 128)           | 73856   |
| block2_conv2 (Conv2D)                                                                        | (None, 50, 50, 128)           | 147584  |
| <pre>block2_pool (MaxPooling2D)</pre>                                                        | (None, 25, 25, 128)           | 0       |
| block3_conv1 (Conv2D)                                                                        | (None, 25, 25, 256)           | 295168  |
| block3_conv2 (Conv2D)                                                                        | (None, 25, 25, 256)           | 590080  |
| block3_conv3 (Conv2D)                                                                        | (None, 25, 25, 256)           | 590080  |
| block3_conv4 (Conv2D)                                                                        | (None, 25, 25, 256)           | 590080  |
| <pre>block3_pool (MaxPooling2D)</pre>                                                        | (None, 12, 12, 256)           | 0       |
| block4_conv1 (Conv2D)                                                                        | (None, 12, 12, 512)           | 1180160 |
| block4_conv2 (Conv2D)                                                                        | (None, 12, 12, 512)           | 2359808 |
| block4_conv3 (Conv2D)                                                                        | (None, 12, 12, 512)           | 2359808 |
| block4_conv4 (Conv2D)                                                                        | (None, 12, 12, 512)           | 2359808 |
| <pre>block4_pool (MaxPooling2D)</pre>                                                        | (None, 6, 6, 512)             | 0       |
| block5_conv1 (Conv2D)                                                                        | (None, 6, 6, 512)             | 2359808 |
| block5_conv2 (Conv2D)                                                                        | (None, 6, 6, 512)             | 2359808 |
| block5_conv3 (Conv2D)                                                                        | (None, 6, 6, 512)             | 2359808 |
| block5_conv4 (Conv2D)                                                                        | (None, 6, 6, 512)             | 2359808 |
| block5_pool (MaxPooling2D)                                                                   | (None, 3, 3, 512)             | 0       |
| Total params: 20024384 (76.3<br>Trainable params: 20024384 (<br>Non-trainable params: 0 (0.0 | 9 MB)<br>76.39 MB)<br>0 Byte) |         |

Figure 29: Implementation of VGG19

```
vgg19 = model.output
vgg19 = Flatten()(vgg19)
vgg19 = Dense(256, activation='relu')(vgg19)
vgg19 = Dropout(0.02)(vgg19)
output_layer = Dense(1, activation='tanh')(vgg19)
```

```
model = Model(inputs=model.input, outputs=output_layer)
```

```
model.compile(optimizer = 'sgd', loss= 'binary_crossentropy', metrics = ['accuracy'])
model.summary()
```

Model: "model\_3"

| Layer (type)                          | Output Shape          | Param # |
|---------------------------------------|-----------------------|---------|
| input_4 (InputLayer)                  | [(None, 100, 100, 3)] | 0       |
| block1_conv1 (Conv2D)                 | (None, 100, 100, 64)  | 1792    |
| <pre>block1_conv2 (Conv2D)</pre>      | (None, 100, 100, 64)  | 36928   |
| <pre>block1_pool (MaxPooling2D)</pre> | (None, 50, 50, 64)    | 0       |
| block2_conv1 (Conv2D)                 | (None, 50, 50, 128)   | 73856   |
| block2_conv2 (Conv2D)                 | (None, 50, 50, 128)   | 147584  |
| <pre>block2_pool (MaxPooling2D)</pre> | (None, 25, 25, 128)   | 0       |
| block3_conv1 (Conv2D)                 | (None, 25, 25, 256)   | 295168  |
| block3_conv2 (Conv2D)                 | (None, 25, 25, 256)   | 590080  |
| <pre>block3_conv3 (Conv2D)</pre>      | (None, 25, 25, 256)   | 590080  |
| <pre>block3_conv4 (Conv2D)</pre>      | (None, 25, 25, 256)   | 590080  |
| <pre>block3_pool (MaxPooling2D)</pre> | (None, 12, 12, 256)   | 0       |
| block4_conv1 (Conv2D)                 | (None, 12, 12, 512)   | 1180160 |

history = model.fit(train, validation\_data= test, epochs=10, batch\_size=10000, callbacks=[callback])

| Epoch 1/1 | 0 |         |         |         |          |           |        |             |        |                                   |
|-----------|---|---------|---------|---------|----------|-----------|--------|-------------|--------|-----------------------------------|
| 343/343 [ | ] | - 1099s | 3s/step | - loss: | 3.8471 - | accuracy: | 0.7492 | - val_loss: | 3.8562 | - val_accuracy:                   |
| 0.7500    |   |         |         |         |          |           |        |             |        |                                   |
| Epoch 2/1 | 0 |         |         |         |          |           |        |             |        |                                   |
| 343/343 [ | ] | - 1148s | 3s/step | - loss: | 3.8562 - | accuracy: | 0.7500 | - val_loss: | 3.8562 | <ul> <li>val_accuracy:</li> </ul> |
| 0.7500    |   |         |         |         |          |           |        |             |        |                                   |
| Epoch 3/1 | 0 |         |         |         |          |           |        |             |        |                                   |
| 343/343 [ | ] | - 1107s | 3s/step | - loss: | 3.8562 - | accuracy: | 0.7500 | - val_loss: | 3.8562 | - val_accuracy:                   |
| 0.7500    |   |         |         |         |          |           |        |             |        |                                   |
| Epoch 4/1 | 0 |         |         |         |          |           |        |             |        |                                   |
| 343/343 [ | ] | - 1086s | 3s/step | - loss: | 3.8562 - | accuracy: | 0.7500 | - val_loss: | 3.8562 | <ul> <li>val_accuracy:</li> </ul> |
| 0.7500    |   |         |         |         |          |           |        |             |        |                                   |
|           |   |         | 0 T     | 1       |          | 61100     | 10     |             |        |                                   |

Figure 30: Implementation of VGG19

#### 7.5 DenseNet 121

model = DenseNet121(include\_top=False, weights="imagenet", classifier\_activation="sigmoid", input\_shape=input\_shape)
model.summary()

| input_2 (InputLayer)                  | [(None, 100, 100, 3)] | 0    | []                         |
|---------------------------------------|-----------------------|------|----------------------------|
| zero_padding2d (ZeroPaddin<br>g2D)    | (None, 106, 106, 3)   | 0    | ['input_2[0][0]']          |
| conv1/conv (Conv2D)                   | (None, 50, 50, 64)    | 9408 | ['zero_padding2d[0][0]']   |
| conv1/bn (BatchNormalizati<br>on)     | (None, 50, 50, 64)    | 256  | ['conv1/conv[0][0]']       |
| conv1/relu (Activation)               | (None, 50, 50, 64)    | 0    | ['conv1/bn[0][0]']         |
| zero_padding2d_1 (ZeroPadd<br>ing2D)  | (None, 52, 52, 64)    | 0    | ['conv1/relu[0][0]']       |
| pool1 (MaxPooling2D)                  | (None, 25, 25, 64)    | Ø    | ['zero_padding2d_1[0][0]'] |
| <pre>conv2_block1_0_bn (BatchNo</pre> | (None, 25, 25, 64)    | 256  | ['pool1[0][0]']            |

denseNet = model.output

denseNet = Flatten()(denseNet)
denseNet = Dense(256, activation='tanh')(denseNet)
denseNet = Dropout(0.02)(denseNet)
output\_layer = Dense(4, activation='sigmoid')(denseNet)

model = Model(inputs=model.input, outputs=output\_layer)

model.compile(optimizer = 'sgd', loss= 'categorical\_crossentropy', metrics = ['accuracy'])
model.summary()

Model: "model\_1"

| Layer (type)                                 | Output Shape          | Param # | Connected to             |
|----------------------------------------------|-----------------------|---------|--------------------------|
| input_2 (InputLayer)                         | [(None, 100, 100, 3)] | 0       | []                       |
| zero_padding2d (ZeroPaddin<br>g2D)           | (None, 106, 106, 3)   | 0       | ['input_2[0][0]']        |
| conv1/conv (Conv2D)                          | (None, 50, 50, 64)    | 9408    | ['zero_padding2d[0][0]'] |
| <pre>conv1/bn (BatchNormalizati on)</pre>    | (None, 50, 50, 64)    | 256     | ['conv1/conv[0][0]']     |
| conv1/relu (Activation)                      | (None, 50, 50, 64)    | Ø       | ['conv1/bn[0][0]']       |
| <pre>zero_padding2d_1 (ZeroPadd ing2D)</pre> | (None, 52, 52, 64)    | 0       | ['conv1/relu[0][0]']     |
| 14 (MD1                                      | (News DE DE CA)       | 0       | [                        |

history = model.fit(train, validation\_data= test, epochs=50, batch\_size=10000, callbacks=[callback])

Epoch 1/50 343/343 [============] - 401s 1s/step - loss: 0.4026 - accuracy: 0.8280 - val\_loss: 1.5562 - val\_accuracy: 0. 463 Epoch 2/50 343/343 [========] - 392s 1s/step - loss: 0.1882 - accuracy: 0.9255 - val\_loss: 0.9871 - val\_accuracy: 0. 6964 Epoch 3/50 343/343 [======] - 380s 1s/step - loss: 0.0791 - accuracy: 0.9716 - val\_loss: 1.0395 - val\_accuracy: 0. 7222

Figure 22: Implementation of DenseNet

## 8 Model result

This section explains the performance of the models.

#### 8.1 Model Scores

modelScores

|   | Models              | Accuracy  |
|---|---------------------|-----------|
| 0 | InceptionNet        | 54.896605 |
| 1 | DenseNet121         | 81.076860 |
| 2 | CNN                 | 54.857588 |
| 3 | Attention Based CNN | 75.000000 |
| 4 | VGG19               | 75.000000 |

Figure 23: Model Performance

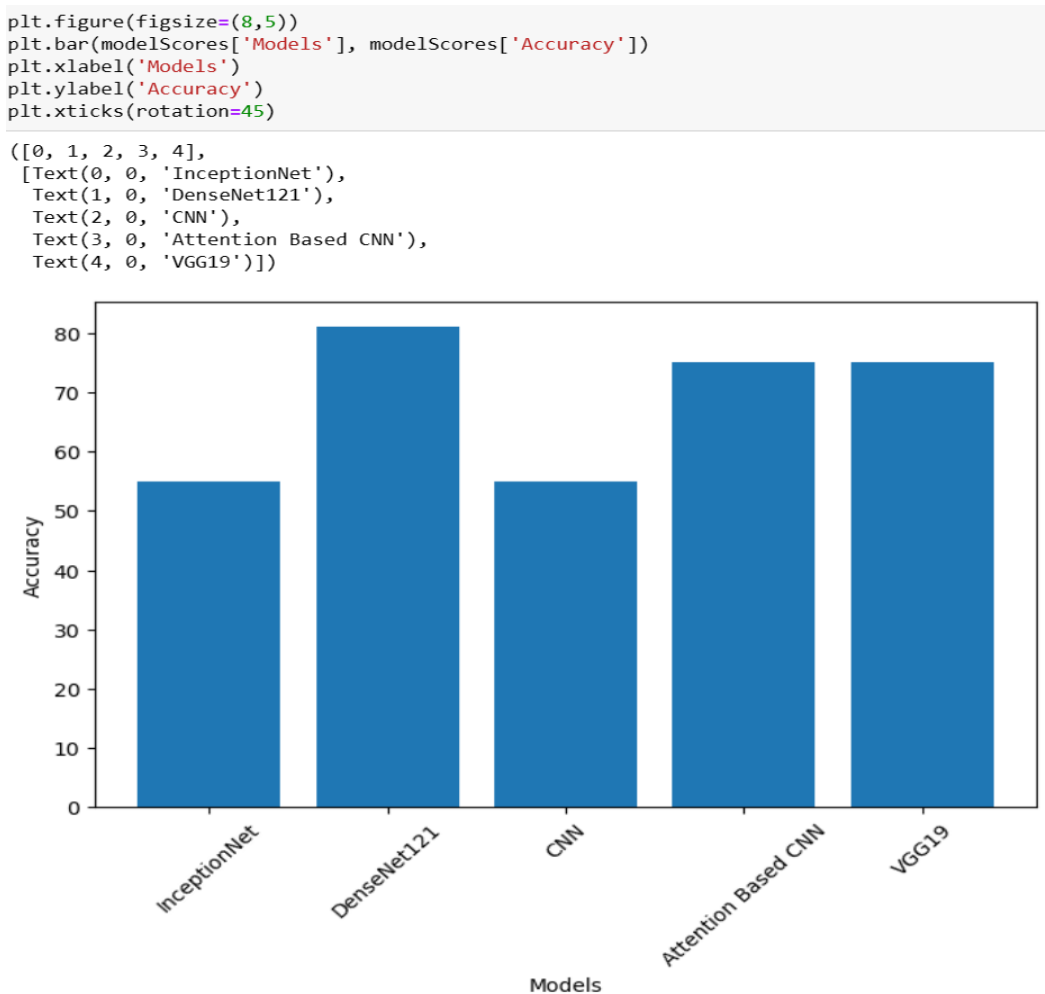

Figure 24: Model Performance

# References

Alzheimer MRI Preprocessed Dataset (kaggle.com)

OpenCV: OpenCV modules

Keras Applications